## **Comment utiliser la FMI lorsqu'une équipe est absente**

L'équipe recevante va fournir la tablette à l'arbitre officiel ou à l'arbitre bénévole. Le responsable de l'équipe recevante, qui a préparé la composition de l'équipe, valide la composition.

|             |                                                   |                                                  |                     |                             |                         |         | 💡 🦈 🔳 13:19    |
|-------------|---------------------------------------------------|--------------------------------------------------|---------------------|-----------------------------|-------------------------|---------|----------------|
| <b>*</b>    | REMPLIR LA FEUILLI<br>Equipe de France A - Equipe | DE MATCH 2<br>de France Féminine                 | 21/02/2017 à 20h Ut | tilisateur :                | Equipe de France A      | al 🗎    | i 🗅            |
| -           | DEMO - POULE U                                    | Durée : 90' -                                    | STADE DE FRANCE     | ransmett                    | Te Dernière synchro : - |         |                |
| Rencontre T | élévisée                                          | MATCH AVEC :<br>- Prolongations<br>- Tirs au but |                     | Arbitre<br>michel<br># 3333 | Central<br>henri<br>13  |         | nfos Arbitre   |
| 🚖 ÉQU       | IPE RECEVANTE                                     |                                                  | Identification      | ۲                           | ÉQUIPE VISITEUSE        |         | Identification |
|             | Con                                               | tere                                             |                     |                             | Composi                 | ÉMININE |                |
|             |                                                   | ÷                                                |                     | $\bigtriangleup$            |                         |         |                |

En cliquant sur Infos arbitres, l'arbitre officiel ou bénévole renseigne la liste des officiels en particulier les arbitres assistants si ils ne sont pas désignés. Il faut indiquer alors 2 licenciés du club recevant. Après avoir choisi un mot de passe arbitre, l'arbitre officiel ou bénévole valide les infos arbitre.

| and the second state of the second state of th |                                                                    |                              |             |                                                             |
|----------------------------------------------------------------------------------------------------|--------------------------------------------------------------------|------------------------------|-------------|-------------------------------------------------------------|
| LIR LA FEUILLE DE MATCH                                                                                                    | 21/02/2017 & 20h                                                   | <b>ir</b> : Equipe de France | A           | **************************************                      |
|                                                                                                    | Intos Arb                                                          | itre                         |             |                                                             |
| Lieu: ST DENIS<br>Terrain: STADE DE FRA<br>Date Heure: 21/02/2017 2                                                                                                    | Médecin :       NCE     Technicien       0 h     m     Directeur d | lumière :<br>le sécurité :   |             | Match avec :<br>Prolongation<br>Tirs au but<br>Durée de 90' |
| LISTE DES OFFICIELS                                                                                                    |                                                                    | Nom*                         |             | ٩                                                           |
| henri michel Arbitre Arbitre                                                                                                    | centre ×                                                           | Prenom*                      |             |                                                             |
| gerard marc Arbitre Arbitre                                                                                                    | assistant 1 ×                                                      | Type                         | Arbitre     | •                                                           |
| henri thierry Arbitre Arbitre                                                                                                    | assistant 2 ×                                                      | Oppe                         | Official    |                                                             |
| MOT DE PASSE ARBITRE                                                                                                    |                                                                    | Exerction                    | Arbitre cen | tre •                                                       |
| Mot de passe                                                                                                    | Ø                                                                  | Licence                      | *           | ue                                                          |
| Choisir                                                                                                    | •                                                                  | Ajout                        | ter         | Enregistrer                                                 |
| Saisissez une réponse de sécurité                                                                                                    | ssez une réponse de sécurité                                       |                              |             | ARBITRE                                                     |
|                                                                                                    |                                                                    |                              |             |                                                             |

Cliquer alors sur Signatures d'avant match qui est apparu en bas de l'écran

|              | REMPLIR LA FEUILLE<br>Equipe de France A - Equipe<br>DEMO - POULE U. | DE MATCH 21/<br>de France Féminine<br>Durée : 90' - St | 102/2017 à 20h U | <b>Jtilisateur : E</b><br>Transmetti | e Dernière synchro : - | al 🗎 | <b>? ₹</b> 13:19<br><i>i</i> <b>↑</b> |
|--------------|----------------------------------------------------------------------|--------------------------------------------------------|------------------|--------------------------------------|------------------------|------|---------------------------------------|
| Rencontre Te | élévisée                                                             | MATCH AVEC :<br>- Prolongations<br>- Tirs au but       |                  | Arbitre<br>michel<br># 3333          | Central<br>henri<br>3  |      | Infos Arbitre                         |
| 🚖 ÉQUI       | IPE RECEVANTE                                                        |                                                        | Identification   | ۲                                    | ÉQUIPE VISITEUSE       |      | Identification                        |
|              |                                                                      |                                                        |                  |                                      |                        |      |                                       |
|              |                                                                      |                                                        |                  |                                      |                        |      |                                       |

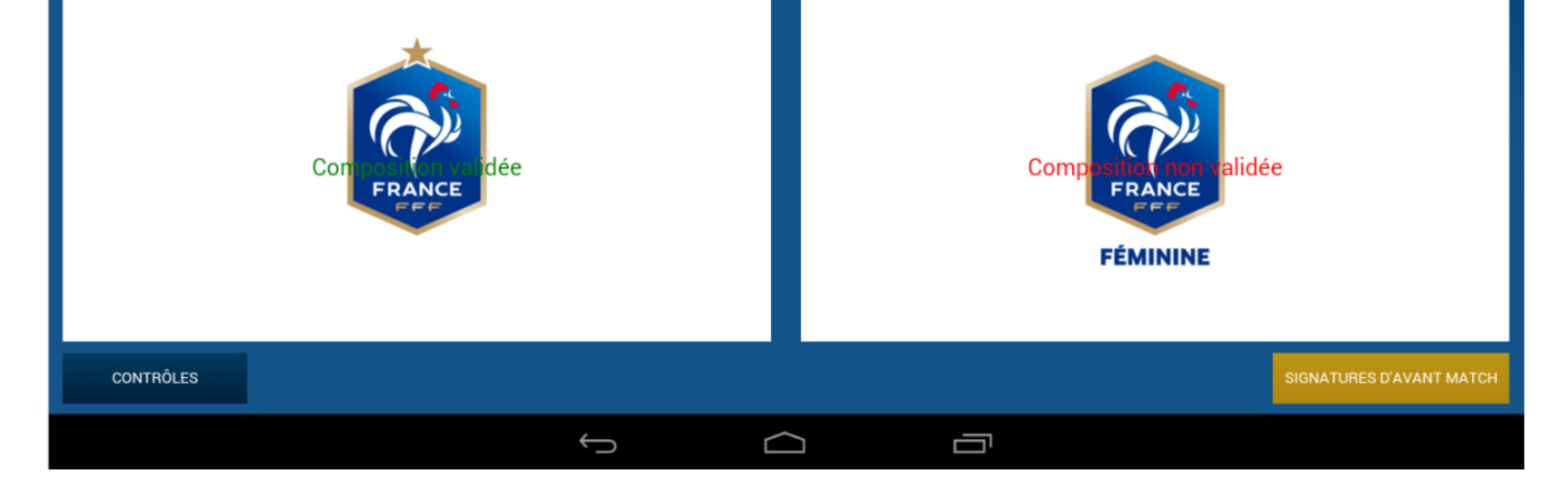

Cliquer sur continuer lorsqu'un message indiquant que le club visiteur n'a pas validé son équipe.

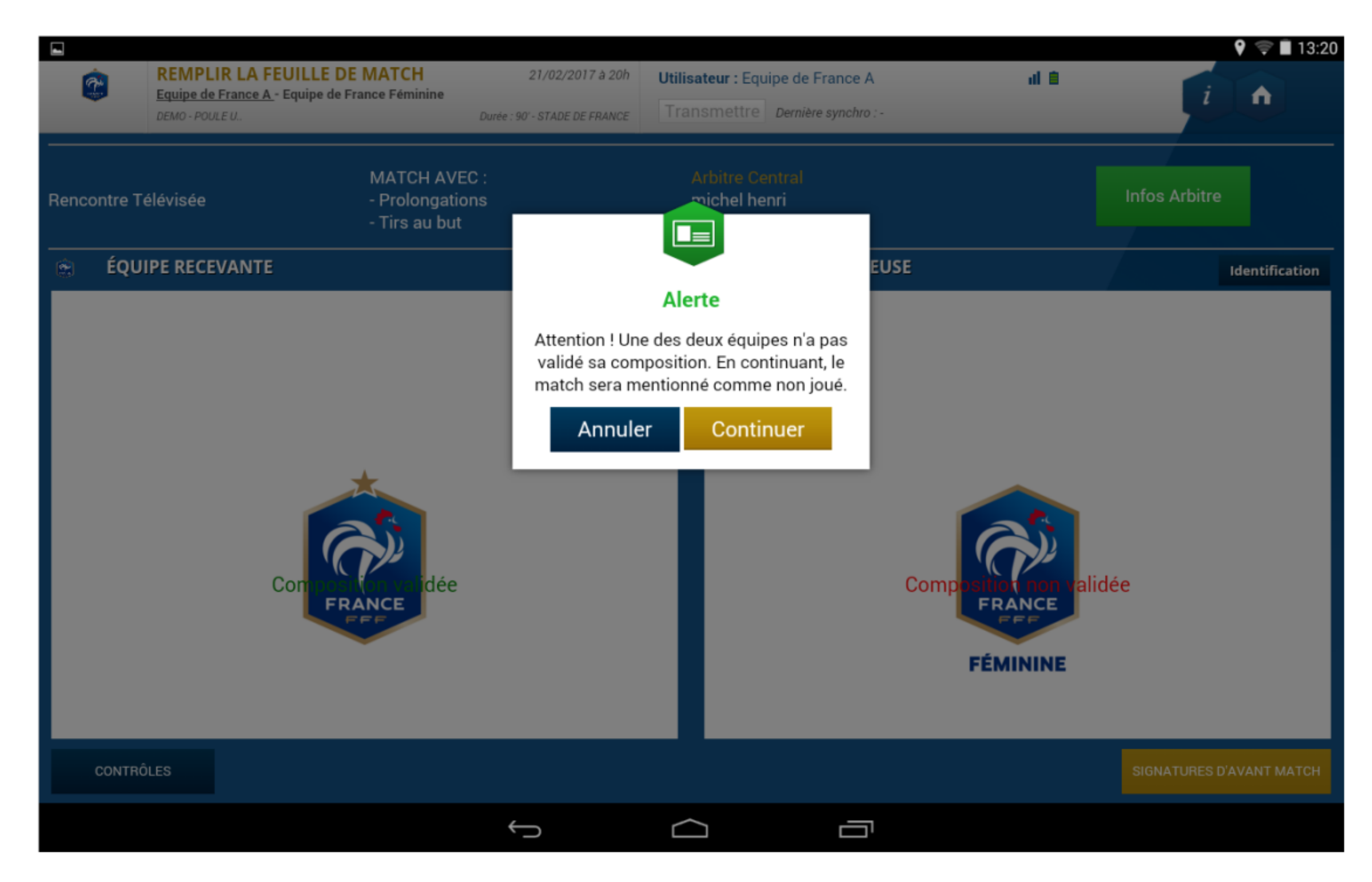

Le représentant de l'équipe recevant signe, puis l'arbitre coche Equipe absente pour l'équipe visiteuse et signe.

|             |                                        |                                                                     |                                                   |                                                          |                               | 9 🦈 🗎 13:20        |
|-------------|----------------------------------------|---------------------------------------------------------------------|---------------------------------------------------|----------------------------------------------------------|-------------------------------|--------------------|
| ¢           | REMPLIE<br>Equipe de F<br>DEMO - POULE | R LA FEUILLE DE MATCH<br>rance <u>A</u> - Equipe de France Féminine | 21/02/2017 à 20h<br>Durée : 90' - STADE DE FRANCE | Utilisateur : Equipe de Fran<br>Transmettre Dernière syr | nce A 🔢 💼                     |                    |
| Rencontre T | ſélévisée                              |                                                                     | Signatu                                           | res d'avant match                                        |                               | ×<br>Arbitre       |
| 🐑 ÉQU       | JIPE REC                               | Identification                                                      |                                                   | Signer                                                   | Identification                | Identification     |
|             |                                        | Equipe absente                                                      |                                                   |                                                          | Equipe absente                |                    |
|             |                                        | Signature<br>équipe recevante                                       |                                                   | Signature<br>arbitre                                     | Signature<br>équipe visiteuse |                    |
| CONTR       | ÔLES                                   |                                                                     |                                                   |                                                          | VALIDER                       | URES D'AVANT MATCH |
| CONTR       | OLES                                   |                                                                     |                                                   |                                                          |                               | URES D'AVANT MATCH |
|             |                                        |                                                                     | $\rightarrow$                                     |                                                          |                               |                    |

Cliquer ensuite sur Faits du match

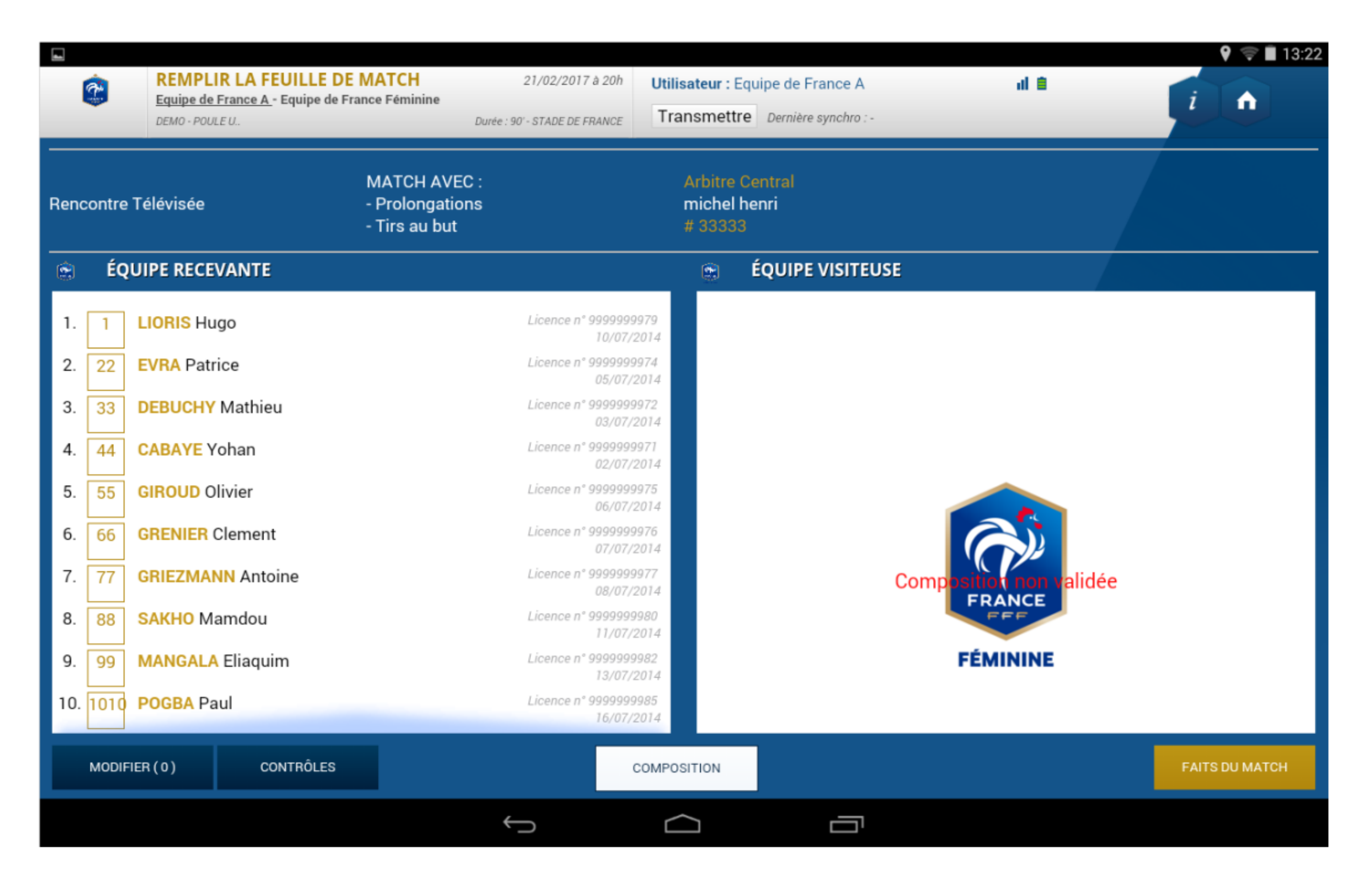

## Sous la ligne Match non joué, choisir le motif: Absence de l'équipe visiteuse

| -           |                                                                                     |                                                                     |                    |                        |                                   |              |           |          | v            | ∦ ╤∎13:22     |
|-------------|-------------------------------------------------------------------------------------|---------------------------------------------------------------------|--------------------|------------------------|-----------------------------------|--------------|-----------|----------|--------------|---------------|
| <b>@</b>    | SAISIR LES FAITS DU MATO<br>Equipe de France A - Equipe de France<br>DEMO - POULE U | CH 21/02/2017 à 20h<br>ce Féminine<br>Durée : 90' - STADE DE FRANCE | Utilisa<br>Dernièr | teur : Equip           | e de France A                     |              | al B      |          | i            |               |
| ÉQUIPE REC  | EVANTE                                                                              | ÉQUIPE VISITEUSE                                                    |                    | Match                  | Discipline                        | Ent/Sor      | Buts      | Blessure | s Info       | os Histo      |
| 1           | LIORIS Hugo                                                                         | Licence n° 999999997<br>10/07/201                                   | 9<br>4             | Pro                    | olongations                       | ~            | Match n   | on joué  |              | Valider       |
| 22          | EVRA Patrice                                                                        | Licence n° 999999997<br>05/07/201                                   | 4<br>4             | Tir<br>Match non       | s au But<br>joué                  |              | Match a   | rrêté    |              |               |
| 33          | DEBUCHY Mathieu                                                                     | Licence n° 999999997<br>03/07/201                                   | 2<br>4             | Choisin<br>Information | r un motif<br>s Complémentaires : |              |           |          |              | •             |
| <b>4</b> 4  | CABAYE Yohan                                                                        | Licence n° 999999997<br>02/07/201                                   | 7<br>4             |                        |                                   |              |           |          |              |               |
| 55          | GIROUD Olivier                                                                      | Licence n° 999999997<br>06/07/201                                   | 5<br>4             |                        |                                   |              |           |          |              |               |
| 66          | GRENIER Clement                                                                     | Licence n° 999999997<br>07/07/201                                   | 6<br>4             |                        |                                   |              |           |          |              |               |
|             |                                                                                     |                                                                     |                    |                        |                                   |              |           |          |              |               |
| RÉSERVES TE | CHNIQUES                                                                            |                                                                     |                    |                        |                                   | OBSERVATIONS | S D'APRÈS | MATCH S  | SIGNATURES ( | D'APRÈS MATCH |
|             |                                                                                     |                                                                     |                    |                        |                                   |              |           |          |              |               |
|             |                                                                                     | Û                                                                   | $\square$          | ſ                      |                                   |              |           |          |              |               |

## Valider

|            |                                                                            |                          |                                               |                  |                                                   |                      |             |           |             | 9 ≴      | ( 후 🗎 1 |
|------------|----------------------------------------------------------------------------|--------------------------|-----------------------------------------------|------------------|---------------------------------------------------|----------------------|-------------|-----------|-------------|----------|---------|
| <b>@</b>   | SAISIR LES FAITS DU N<br>Equipe de France A - Equipe de<br>DEMO - POULE U. | IATCH<br>France Féminine | 21/02/2017 à 2<br>Durée : 90' - STADE DE FRAN | 20h L            | <b>Jtilisateur :</b> Equi<br>Dernière synchro : · | pe de France A       |             | al B      |             | i        |         |
| QUIPE RECE | EVANTE                                                                     | ÉQUIPE VIS               | ITEUSE                                        |                  | Match                                             | Discipline           | Ent/Sor     | Buts      | Blessures   | Infos    | Histo   |
|            | LIORIS Hugo                                                                |                          | Licence n° 99999<br>10/0                      | 999979<br>7/2014 |                                                   | Prolongations        |             | Match n   | on joué     |          | Valid   |
| 22         | EVRA Patrice                                                               |                          | Licence n° 99999<br>05/0                      | 999974<br>7/2014 | Match no                                          | ïrs au But<br>n joué |             | Match a   | rrêté       |          |         |
| 33         | DEBUCHY Mathieu                                                            |                          | Licence n° 99999<br>03/0                      | 999972<br>7/2014 | Abser                                             | nce de l'équip       | e visiteuse |           |             |          |         |
| 44         | CABAYE Yohan                                                               |                          | Licence n° 99999<br>02/0                      | 999971<br>7/2014 |                                                   |                      |             |           |             |          |         |
| 55         | GIROUD Olivier                                                             |                          | Licence n° 99999<br>06/01                     | 999975<br>7/2014 |                                                   |                      |             |           |             |          |         |
| 66         | GRENIER Clement                                                            |                          | Licence n° 99999<br>07/0                      | 999976<br>7/2014 |                                                   |                      |             |           |             |          |         |
|            |                                                                            |                          |                                               |                  |                                                   |                      |             |           |             |          |         |
|            |                                                                            |                          |                                               |                  |                                                   |                      | UBSENVATION | S D AFRES |             | TONESDAP | NES MA  |
|            |                                                                            |                          | 4                                             |                  |                                                   | _                    |             |           |             |          |         |
|            |                                                                            |                          |                                               |                  |                                                   | · ·                  |             |           |             |          |         |
| à          | SAISIR LES FAITS DU I                                                      | ИАТСН                    | 21/02/2017 à 2                                | 20h              | Utilisateur : Equ                                 | ine de France A      |             | al à      |             | V K      |         |
| <b>3</b>   | Equipe de France A - Equipe de<br>DEMO - POULE U                           | e France Féminine        | Durée : 90' - STADE DE FRAI                   | NCE              | Dernière synchro :                                |                      |             |           |             | i        | î       |
| ncontre    | Composition Fa                                                             | its de jeu Sie           | gnatures                                      |                  |                                                   |                      |             |           |             |          |         |
| Localité   |                                                                            | ST DENIS                 |                                               |                  | Pro                                               | ongations            |             | 🗸 Mat     | ch non joué |          |         |
| Terrain    |                                                                            | STADE DE FR              | ANCE                                          |                  | Tirs                                              | au But               | Ì           | Mat       | ch arrêté   |          |         |
| Date Heur  | e                                                                          | 20h                      |                                               |                  |                                                   |                      |             |           |             |          |         |
|            |                                                                            |                          |                                               |                  | Match                                             | non joué             |             |           |             |          |         |
| Médecin    |                                                                            |                          |                                               |                  |                                                   |                      |             |           |             |          |         |

| Technicien lumière    |         |                     | Informations Complémentaires : |
|-----------------------|---------|---------------------|--------------------------------|
| Directeur de sécurité | i i     |                     |                                |
|                       |         |                     |                                |
| LISTE DES OFFICIELS   | 5       |                     |                                |
| henri michel          | Arbitre | Arbitre centre      |                                |
| gerard marc           | Arbitre | Arbitre assistant 1 |                                |
| henri thierry         | Arbitre | Arbitre assistant 2 |                                |
|                       |         |                     |                                |
|                       |         |                     |                                |
|                       |         |                     |                                |
|                       |         |                     |                                |
|                       |         |                     |                                |
|                       |         |                     |                                |
|                       |         |                     |                                |
|                       |         |                     |                                |
|                       |         |                     |                                |
|                       |         | Ĵ                   |                                |

Motif : Absence de l'équipe visiteuse

Le responsable de l'équipe recevante et l'arbitre signent ensuite après avoir sélectionné la rubrique Signatures

| -                      |                    |                        |                               |                                    |                            | 🂡 🕺 🤝 🖬 13:26    |
|------------------------|--------------------|------------------------|-------------------------------|------------------------------------|----------------------------|------------------|
| 7                      | SAISIR LES FAITS   | DU MATCH               | 21/02/2017 à 20h              | Utilisateur : Equipe de France A   | al 🗈                       |                  |
| ~                      | DEMO - POULE U     | uipe de France Feminin | Durée : 90' - STADE DE FRANCE | Dernière synchro : -               |                            |                  |
| Rencontre              | Composition        | Faits de jeu           | Signatures                    |                                    |                            |                  |
| Relicontre             | Composition        | Faits de jeu           | Signatures                    |                                    |                            |                  |
| RÉSER                  | VES AVANT MATCH    |                        | RÉSERVES TECHNIQU             | JES                                | OBSERVATIONS D'APRÈS MATCH |                  |
| Équipe                 | recevante          | +                      | Réserves techniques           | +                                  | Observations d'après match | +                |
| Équipe                 | visiteuse          | +                      |                               |                                    |                            |                  |
|                        |                    |                        |                               |                                    |                            |                  |
|                        |                    |                        |                               |                                    |                            |                  |
|                        |                    |                        |                               |                                    |                            |                  |
|                        |                    |                        |                               |                                    |                            |                  |
| SIGNAT                 | URES D'APRÈS MATCH | н                      |                               |                                    |                            |                  |
|                        |                    |                        |                               |                                    | - Nombre de déve           | arrouillagae : 0 |
|                        | Identification     |                        | Signer                        | Identification                     | Nombre de deve             | stounages . o    |
|                        |                    |                        |                               |                                    |                            |                  |
| E                      | quipe absente      |                        |                               | <ul> <li>Equipe absente</li> </ul> |                            |                  |
|                        | <b>-</b> : .       |                        |                               |                                    |                            |                  |
|                        | Signature          |                        | Signature                     | Signature<br>équine visiteuse      |                            |                  |
|                        | equipercoevante    |                        | unbitre                       | equipe violeduce                   |                            |                  |
|                        |                    |                        |                               |                                    |                            |                  |
|                        |                    |                        |                               |                                    |                            |                  |
|                        |                    |                        |                               |                                    |                            |                  |
|                        |                    |                        |                               |                                    |                            |                  |
| Retour<br>faits de ieu |                    |                        |                               |                                    |                            |                  |
| Tanto de jeu           |                    |                        |                               |                                    |                            |                  |
|                        |                    |                        | 6                             | $\sim$ =                           |                            |                  |
|                        |                    |                        | · _                           |                                    |                            |                  |

## Il ne reste plus qu'à Clôturer la feuille de match

| 4   |              |                                               |                        |                              |                                  |                            | •        | 🕺 🤤 🗎 13:44 |
|-----|--------------|-----------------------------------------------|------------------------|------------------------------|----------------------------------|----------------------------|----------|-------------|
|     | S/           | AISIR LES FAITS                               | DU MATCH               | 21/02/2017 à 20              | h Utilisateur : Equipe de France | A ul 🗎                     |          |             |
|     |              | <u>uipe de France A</u> - Equ<br>Mo - POULE I | uipe de France Féminin | Durée : 90' - STADE DE ERANC | ₣ Dernière synchro : -           |                            | 1        |             |
|     | DE           | MIG - PODEE 0                                 |                        | DURCE, SU - STADE DE PRANO   |                                  |                            |          |             |
| Ren | contre       | Composition                                   | Faits de jeu           | Signatures                   |                                  |                            |          |             |
|     | RÉSERVES     | AVANT MATCH                                   |                        | RÉSERVES TECHNI              | QUES                             | OBSERVATIONS D'APRÈS MATCH |          |             |
|     | Équipe rece  | vante                                         | +                      | Réserves techniques          | +                                | Observations d'après match | +        |             |
|     | Équipe visit | euse                                          | +                      |                              |                                  |                            |          |             |
|     |              |                                               |                        |                              |                                  |                            |          |             |
|     |              |                                               |                        |                              |                                  |                            |          |             |
|     |              |                                               |                        |                              |                                  |                            |          |             |
|     |              |                                               |                        |                              |                                  |                            |          |             |
|     | SIGNATURE    | S D'APRÈS MATCH                               | I                      |                              |                                  |                            |          |             |
|     |              |                                               |                        |                              |                                  | Nombro de déverrouill      | 2000 - 0 |             |
|     |              | Identification                                |                        | Signer                       | Identification                   | Nombre de deverrouille     | ages : 0 |             |
|     |              |                                               |                        |                              |                                  | MODIFIER                   |          |             |
|     | Equip        | e absente                                     |                        |                              | Equipe absente                   |                            |          |             |
|     |              |                                               |                        |                              |                                  | CLÔTURER                   |          |             |
|     | ón           | Signature                                     |                        | Signature                    | Signature                        | la feuille de matc         | n        |             |
|     | eq           | uperecevante                                  |                        | arbitre                      | equipe visiteuse                 |                            |          |             |
|     |              |                                               |                        | $\cap$                       |                                  |                            |          |             |
|     | $\leq$       |                                               |                        |                              |                                  |                            |          |             |
|     |              |                                               |                        |                              |                                  |                            |          |             |
|     |              |                                               |                        |                              |                                  |                            |          |             |
|     |              |                                               |                        |                              |                                  |                            |          |             |
|     |              |                                               |                        |                              |                                  |                            |          |             |
|     |              |                                               |                        | $\rightarrow$                | $\frown$                         |                            |          |             |
|     |              |                                               |                        |                              |                                  |                            |          |             |

Si l'équipe visitée est absente, la procédure est identique mais inversée et dans le motif du match non joué, il faut sélectionner Equipe visitée absente......à condition que le club recevant vous fournisse la tablette du match!!!

Reste sinon la feuille de match papier.